【セッションNo. 3】

### 知って得する!現役ヘルプデスクが答える Delphiテクニカルエッセンス5.0

株式会社ミガロ. RAD事業部 技術支援課 吉原 泰介

1

【アジェンダ】

Q1.サイレントインストールを行うには?

Q2.Flash動画を扱うには?

Q3.AnsiStringとUnicodeStringの違いは?

Q4.複数アプリ間でパラメータを受け渡すには?

ミガロ.テクニカルセミナー

■Q1.サイレントインストールを行うには?

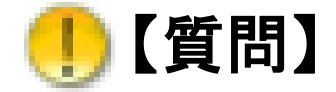

### サイレントインストールとはどうやって行うのでしょうか?

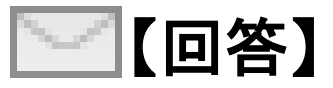

サイレントインストールとは、インストールのダイアログ を使用せずにコマンド実行からバッチ的にインストールを 行う方法です。 Delphi/400ではメンテナンスサービスにてサイレント インストール用のファイルや手順をご提供しております。

ミガロ. テクニカルセミナー

■サイレントインストールとは?

 サイレントインストールとは、インストールダイアログが 表示されずユーザーからの入力を必要としない

インストール方法です。

Delphi/400 サイレントインストール前提
 ・インストール対象はDelphi/400運用版
 ・BDEなどが必要な環境がインストールされている

■応答ファイル(ISSファイル)

### ダイアログ応答をしない代わりに応答ファイル (ISSファイル)を使用してインストールが行われます。

| ダ          | ウン                                      | ロード 修正・変更履歴 ț                                                                                                    | サンプルプログラム Tips&Download CD媒                                                                                                    | 体申込み                                     |
|------------|-----------------------------------------|----------------------------------------------------------------------------------------------------|----------------------------------------------------------------------------------------------------|------------------------------------------|
| こち<br>Tips | 5 <i>らの</i><br>s&Do                     | >ページは、Delphi/400 Versi<br>wnloadページです。                                                                                                 | on2007 および メンテナンスブログラム関                                                                                                    | 連の                                       |
| Delp       | phi/                                    | 400 Version2007 開発版                                                                                                    |                                                                                                    | - 22                                     |
| ХX         | ・テナ                                     | -ンスプログラム関連                                                                                                    |                                                                                                    | - 22                                     |
| Delp       | ⊳hi/                                    | 400 Tips & Download                                                                                                    |                                                                                                    | - 22                                     |
| Delp       | ⊳hi/                                    | 400 開発版 テクニカルサポー                                                                                                    | トのお問い合せについて                                                                                                    | - 22                                     |
| De         | l phi                                   | /400 Version2007 開発版                                                                                                    |                                                                                                    | TOP 🔶                                    |
| No         |                                         |                                                                                                    | Tips & Download                                                                                                    |                                          |
| 1          | Del<br>これ<br>Del<br>()<br>き、<br>尚、<br>ち | phi/400 Version2007 運用版な<br>5らのファイルをご利用いただ<br>phi/400 Version2007 運用版?<br>フライアントPC部分のみ)。自<br>フォルダ内のReadMe.pdfをお<br>開発版をサイレントモードで<br>い。 | のサイレントモードでのインストールについ<br>くことでPOIこメッセージを出力させること<br>ぎサイレントモードでインストールいただ!!<br>に解凍形式のファイルをダウンロード・解<br>読みの上setuppc.issファイルをご利用く打<br>インストールすることはできませんのでご | いて<br>なく、<br>けます<br>源いただ<br>ごさい。<br>注意くだ |
|            |                                         | 対応パージョン                                                                                                    | ISSファイル                                                                                                    |                                          |
|            |                                         | 製品版(V11.0.4)以降                                                                                                    | ISSVB1ファイルをダウンロード(215KB)                                                                                                    |                                          |

#### 📕 setuppc.iss - メモ帳

ファイル(E) 編集(E) 書式(Q) 表示(V) ヘルプ(H) [InstallShield Silent] Version=v7.00 File=Response File [File Transfer] OverwrittenReadOnly=NoToAll [{49DB5EBE-FF55-4ABC-8EE2-85EFF61D7CD5}-DigOrder] Dig0={49DB5EBE-FF55-4ABC-8EE2-85EFF61D7CD5}-SprintfBox-0 Count=9 Dig1={49DB5EBE-FF55-4ABC-8EE2-85EFF61D7CD5}-SdLicense-0 DIg2={49DB5EBE-FF55-4ABC-8EE2-85EFF61D7CD5}-SdAskDestPath-0 D1g3=[49DB5EBE-FF55-4ABC-8EE2-85EFF61D7CD5]-SdComponentD1alog2-0 D1g4=[49DB5EBE-FF55-4ABC-8EE2-85EFF61D7CD5]-SdComponentD1alog2-0 D1g5=[49DB5EBE-FF55-4ABC-8EE2-85EFF61D7CD5]-CPAGEDIALOG-0 D1g5=[49DB5EBE-FF55-4ABC-8EE2-85EFF61D7CD5]-CPAGEDIALOG-0 DIg6={49DB5EBE-FF55-4ABC-8EE2-85EFF61D7CD5}-SdStartCopy-0 D1g7={49DB5EBE-FF55-4ABC-8EE2-85EFF61D7CD5}-SdFinish-0 D1g8={49DB5EBE-FF55-4ABC-8EE2-85EFF61D7CD5}-SdFinishReboot-0 [{49DB5EBE-FF55-4ABC-8EE2-85EFF61D7CD5}-SdWelcome-0] Result=1 [{49DB5EBE-FF55-4ABC-8EE2-85EFF61D7CD5}-SdLicense-0]

#### ※ISSファイルについては Delphi/400メンテナンスサービスで バージョンごとに専用ファイルを ご提供をさせて頂いております。

■応答ファイル(ISSファイル)の編集

 ISSファイルのセクションごとの設定を編集することで 応答内容を調整することができます。

| コードページの応答                                                                                                    | [CPAGEDIALOG-0]セクション                                                                              |
|----------------------------------------------------------------------------------------------------|---------------------------------------------------------------------------------------------------|
| コードページの選択<br>コードページの選択<br>SP-1 284/437 SP1.<br>SP-2 284/850 SP2.<br>SP-1 278/437 SW1.<br>SW-2 278/850 SW2.<br>HI.<br>H-1 838/874 HI.<br>H-1 838/874 TR1.<br>JP-2 1027/897 JP2.<br>JP-3 290/897 JP3.<br>JP-4 1027/897 JP4. ▼<br>このコードページを使用してAS/400データがPCデータ<br>(示物点なわます | [CPAGEDIALOG-0]         EBCDICFILE=JP1. EBC         ASCIIFILE=JP1. ASC         Result=1           |
| (夏る) 次へ> キャンセル                                                                                                    | ディフォルトはJP-1となっていますが、<br>JP-2 をご使用の場合は<br>EBCDICFILE=JP2.EBC およびASCIIFILE=JP2.ASC<br>といった形で指定できます。 |

に

■実行方法

### サイレントインストールは「コマンドプロンプト」や 「ファイル名を指定して実行」から実行できます。

例) C:ドライブのTempフォルダにsetuppc.iss ファイルと Delphi/400 運用版のSETUP.EXEを置いて実行する場合 C:¥Temp¥SETUP.EXE /S /F1C:¥Temp¥setuppc.iss

■実行結果ファイル(setup.log)

### サイレントインストールを行うとISSファイルと同じ

フォルダに実行結果(setup.log)ファイルが作成されます。

実行結果(setup.log)

[Instal/Shield Silent] Version=v7.00 File=Log File [ResponseResult] ResultCode=0 [Application] Name=Delphi/400 Version=12.0 Company=TCIS Lang=0011 【*ResultCode* 】 ResultCodeが0であればインストールが 正常終了

ResultCodeが0以外であればインストールが 異常終了 → ISSファイルの格納場所等に間違いがない かどうか再度ご確認ください

インストールされたDelphi/400の情報

■Delphi/400アップデートアプリを作ってみよう

 サイレントインストールを行うバッチアプリを作成して Delphi/400を簡単にアップデートをできるようにする。

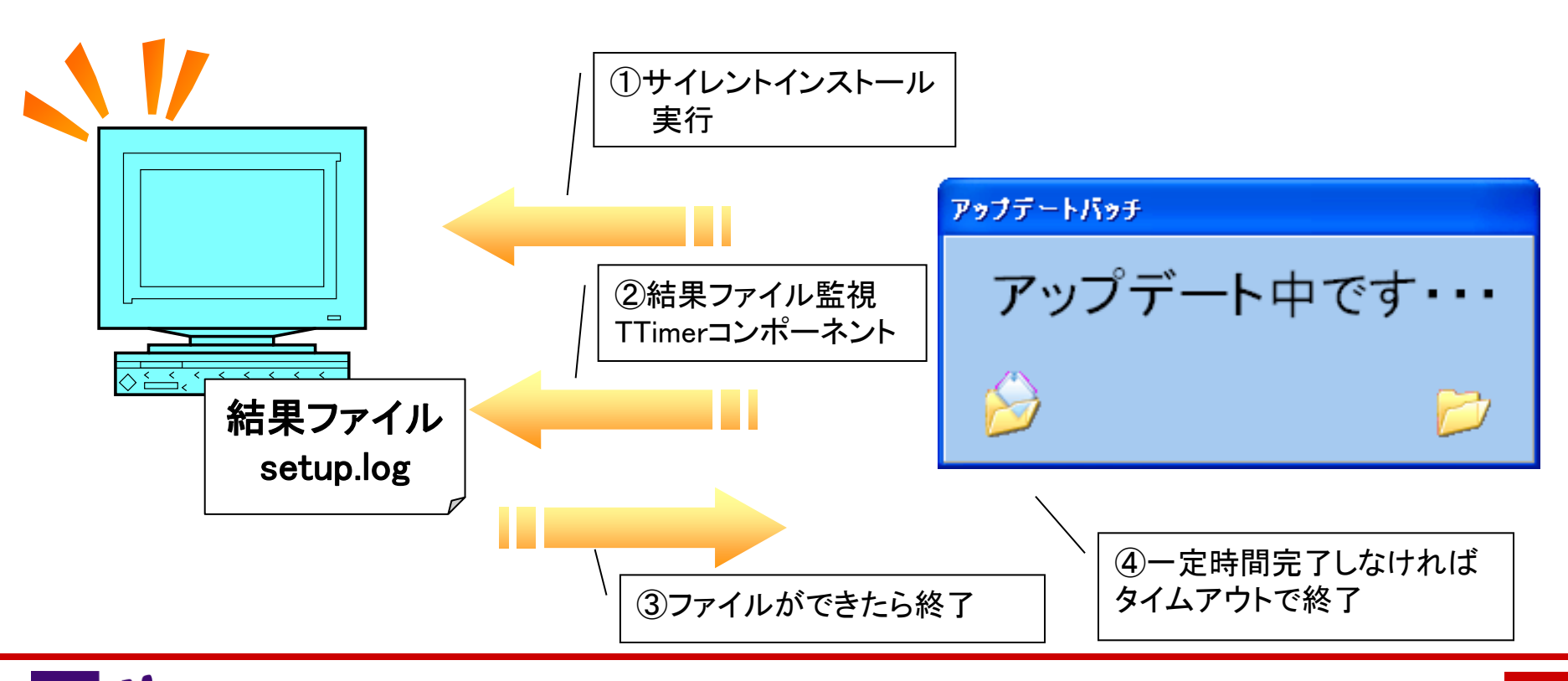

100% IBM i Company 本文書の一部または全部の転載を禁止します。本文書の著作権は、著作者に帰属します。

■Delphi/400アップデートアプリを作ってみよう

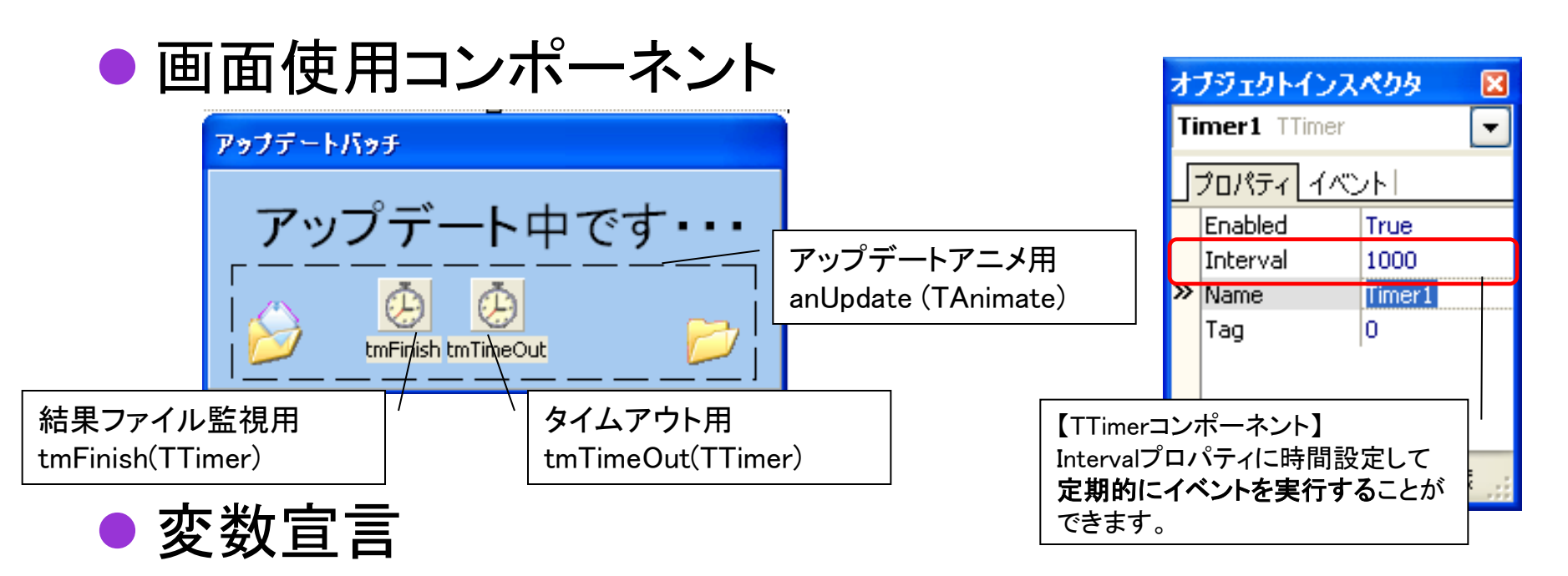

private

{ Private 宣言 } //アプリケーション実行パス、ISSファイルパス、SetUp. exeパス、setup. |ogパス sCPath, sISSPath, logPath, sD400Path : String;

■Delphi/400アップデートアプリを作ってみよう

(1)サイレントインストール実行

procedure TForm1. FormShow(Sender: TObject); var SI: TStartupInfo; PI: TProcessInformation: begin sCPath := ExtractFilePath(Application. ExeName); //アプリケーション実行パスの取得 sISSPath := sCPath + 'setuppc.iss'; //ISSファイルパス決定 logPath := sCPath + 'setup. log'; //setip.logのファイルパス決定 //Setup.exeのファイルパス決定 sD400Path := sCPath + 'SETUP. EXE'; //Delphi/400 Setup. exeの存在確認 SETUP.EXEが別の場所にある場合は if not(FileExists(sD400Path)) then 別のパスを設定する begin //エラーメッセージ showmessage('フォルダ内にDelphi/400のSETUP.EXEがありません。'); //終了 Close: end:

■Delphi/400アップデートアプリを作ってみよう

1)サイレントインストール実行 //ISSファイルの存在確認 *if not*(*FileExists*(*sISSPath*)) *then* begin //エラーメッセージ showmessage('フォルダ内にDelphi/400のsetuppc.issがありません。'); //終了 Close: end: //結果監視タイマー開始 tmFinish. Enabled := True: 前回setup.logが残っている場合 //タイムアウトタイマー開始 監視ができないので事前に削除 tmTimeOut. Enabled := True; //setip.logファイルを削除 DeleteFile(logPath); //描画調整 <SETUPEXEパス> /S/F1<ISSファイルパス> Application. ProcessMessages; 注意:パスをダブルクオーテーション""で括らないと //サイレントインストールの命令コマンドを実行 パスの内容によっては正しくパスを扱えません GetStartupInfo(SI); CreateProcess (nil, PChar ('"' + sD400Path + '" /S /F1"' + sISSPath + '"'). nil. nil. False. CREATE DEFAULT ERROR MODE. nil. nil. SI. PI); end;

■Delphi/400アップデートアプリを作ってみよう

②結果監視~③ファイルができたら終了

| procedure TForm1.tmFinishTimer(Sender: TObject); |                       |
|--------------------------------------------------|-----------------------|
| begin                                            |                       |
| //setip.logファイルが存在するか監視                          |                       |
| if (FileExists(logPath)) then                    |                       |
| begin                                            |                       |
| //setup.logファイルが生成されたら                           |                       |
| //タイムアウトタイマー終了                                   |                       |
| tmTimeOut.Enabled := False;                      |                       |
| //完了メッセージ                                        |                       |
| Showmessage('Delphi/400の適用が完了しました。');            | Setd4UU 🔀             |
| //終了                                             | Delobi/400の適用が完了しました。 |
| Close;                                           |                       |
| end;                                             | (OK)                  |
| end;                                             |                       |
|                                                  |                       |
| │ 結果を詳しく判定するのであれば                                |                       |
| Setup.logの Resultcodeを読み込んで成功/失敗                 | を判定する                 |

### ■Delphi/400アップデートアプリを作ってみよう

④タイムアウト制御
 インストール処理が何らかの理由で完了しない場合
 一定時間たつとアプリケーションを終了させる

| procedure TForm1.tmTimeOutTimer(Sender: TObject); begin |                       |
|---------------------------------------------------------|-----------------------|
| //タイムアウト時間が過ぎたらエラーメッセージ                                 | Setd400 🔀             |
| Showmessage(`Delphi/400の適用に失敗しました。`);<br>//終了           | Delphi/400の適用に失敗しました。 |
| Close;<br>end;                                          | (COK                  |

PC初回インストール用のバッチアプリを作成する場合は BDE&アプリのインストールやAliases.cfg上書きなどの 拡張が必要です。

ミガロ. テクニカルセミナー

■Q2.Flash動画を扱うには?

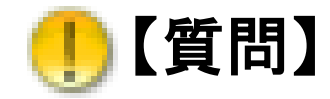

```
Delphi/400のアプリケーション上でFlash動画を表示したいのですが可能ですか?
```

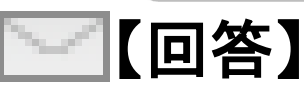

Flashはshockwave FlashというActiveXとして機能が 提供されています。 Delphi/400ではActiveXコントロールの取り込みができる ので、それによる実装で実現することが可能です。

### ■Flashとは

 Web上で画像や動画、音楽がコンテンツとして組み込ま れることが多くなりましたが、こういったWeb技術として 広く使われるようになったのが「Flash」です。

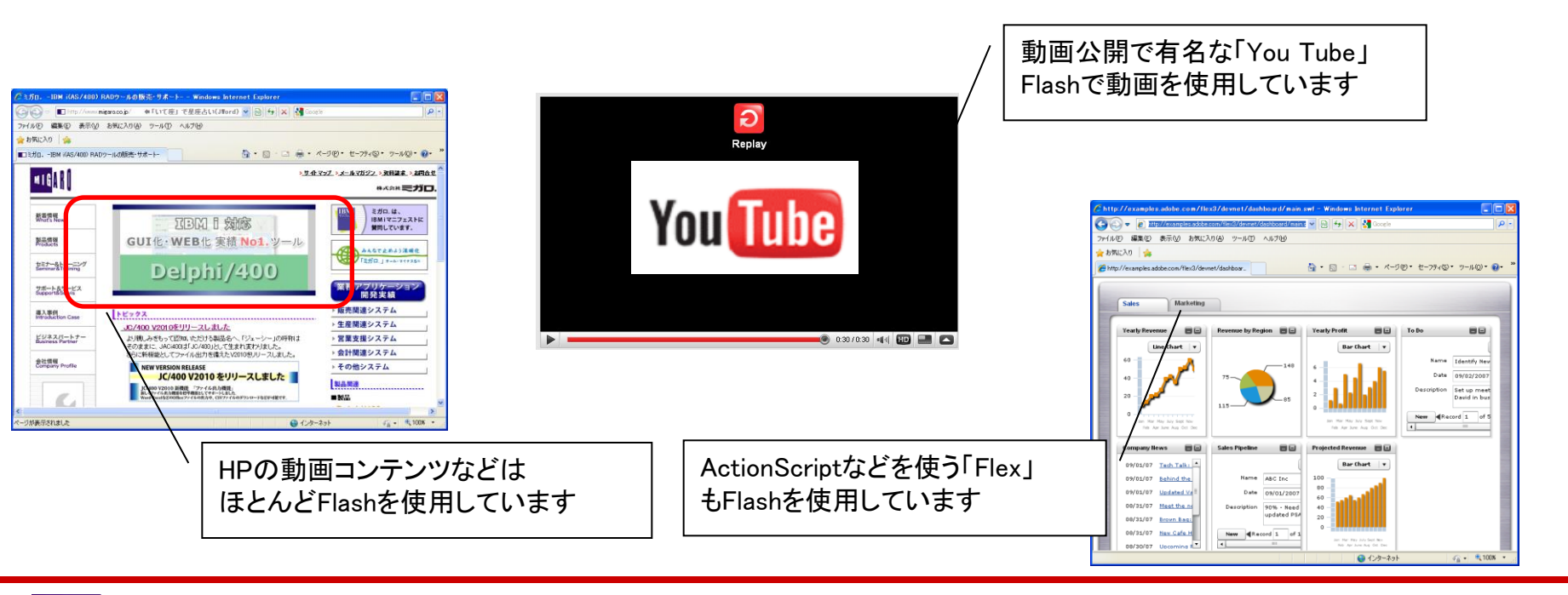

### ActiveXコントロール Shockwave Flashを取り込む

 FlashをDelphi/400上で利用するためには ActiveXコントロールを利用します。\_\_\_\_\_

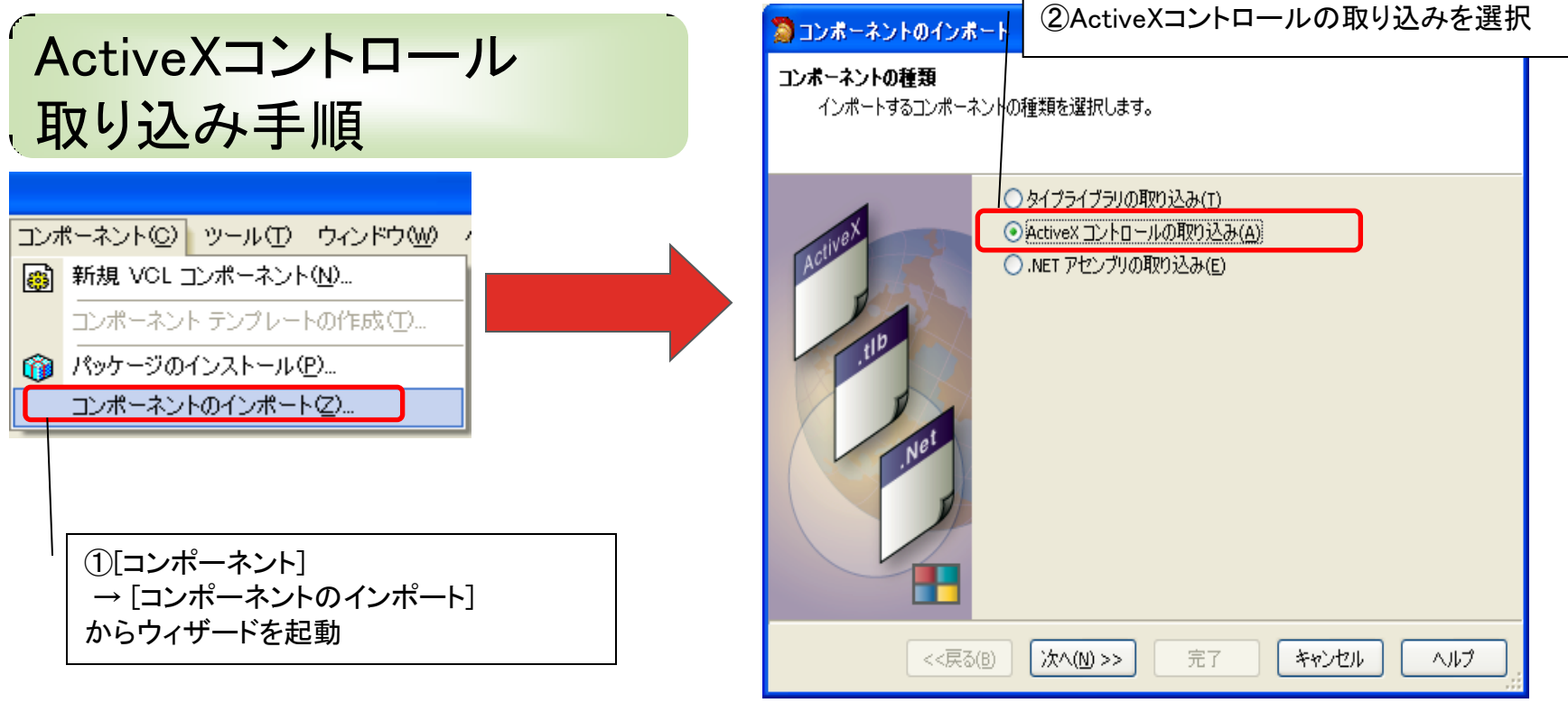

### ■ActiveXコントロール Shockwave Flashを取り込む

| 🔊 コンポーネントのインポ                             | -•                                                                                                    | ③リストから[Shockwaye Flash]を選択                                                                                                    |
|-------------------------------------------|----------------------------------------------------------------------------------------------------|----------------------------------------------------------------------------------------------------|
| <b>登録済みの ActiveX コント</b><br>システムに登録された Ac | ・ロール<br>ctiveX コントロールから取り込むものを選択します。                                                                                                    |                                                                                                    |
| Adivest                                   | 説明       バージョン       ファイル名       GUID         RRTime ActiveX Cont       1.0       C:¥Progra       {4A04396         RBTere ActiveX Cont       1.0       C:¥Progra       {6E706698         Shockwave Flash       1.0       C:¥WINDO       {027CD86.         System Monitor Control       3.6       C:¥WINDO       {027CD86.         Tabular Data Control       1.1       C:¥WINDO       {027CD86.         Tabular Data Control       1.1       C:¥WINDO       {027CD86.         Tabular Data Control       1.1       C:¥WINDO       {027CD86.         ToonsXYJ ActiveX.       1.0       C:¥WINDO       {027CD86.         ToonsXYJ ActiveX.       1.0       C:¥WINDO       {6E6472         ToonsXYJ ActiveX.       1.0       C:¥WINDO       {67EAF86         TPDEVOCX ActiveX.       1.0       C:¥Progra       {5         trialoc 1.0       Type Library       1.0       C:¥Progra       {5         TSHOOT 2.1 Type Library       1.0       C:¥WINDO | こンボーネントのインボート   こンボーネント   コンボーネント   コンボーネントのパレットページ名と生成された取り込みファイルのディレクトリを指定します。   クラス名(C):   「ShockwaveFlash   パレットページ名(P):   Flash |
| <<br>(<戻る(                                | 道加(A)<br>適加(A)<br>(B) 次へ(M)>> 完了 キャンセル ヘルブ<br>(4)取り込み先の指定<br>パレットページ名 :任意のパレット名<br>ユニットディレクトリ名:取込み先のフォルダノ                                                                                                    | パス                                                                                                    |

### ■ActiveXコントロール Shockwave Flashを取り込む

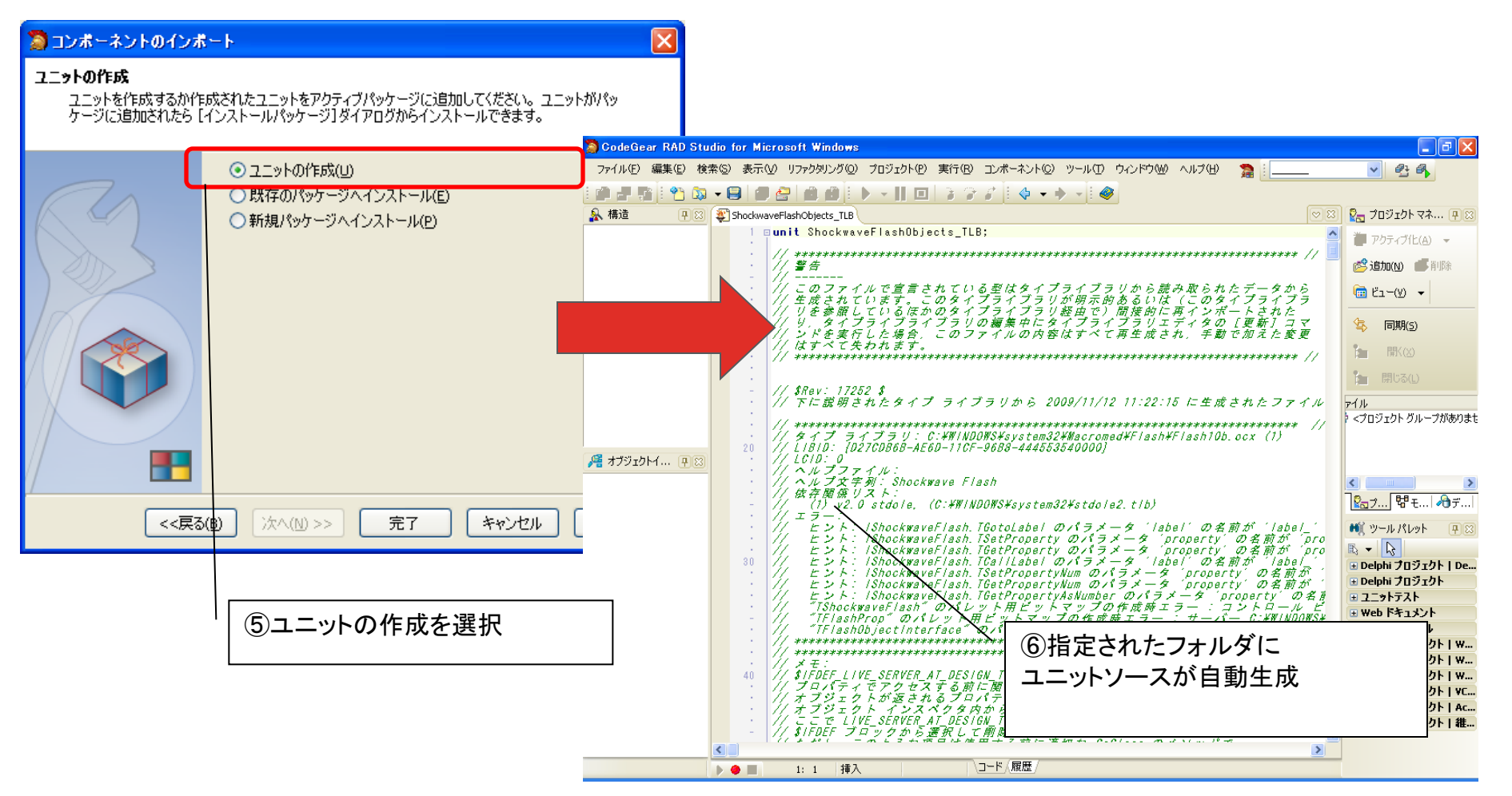

100% IBM i Company 本文書の一部または全部の転載を禁止します。本文書の著作権は、著作者に帰属します。

### ■Shockwave Flashをプロジェクトに組み込む

### 自動生成されたユニットを組み込む手順

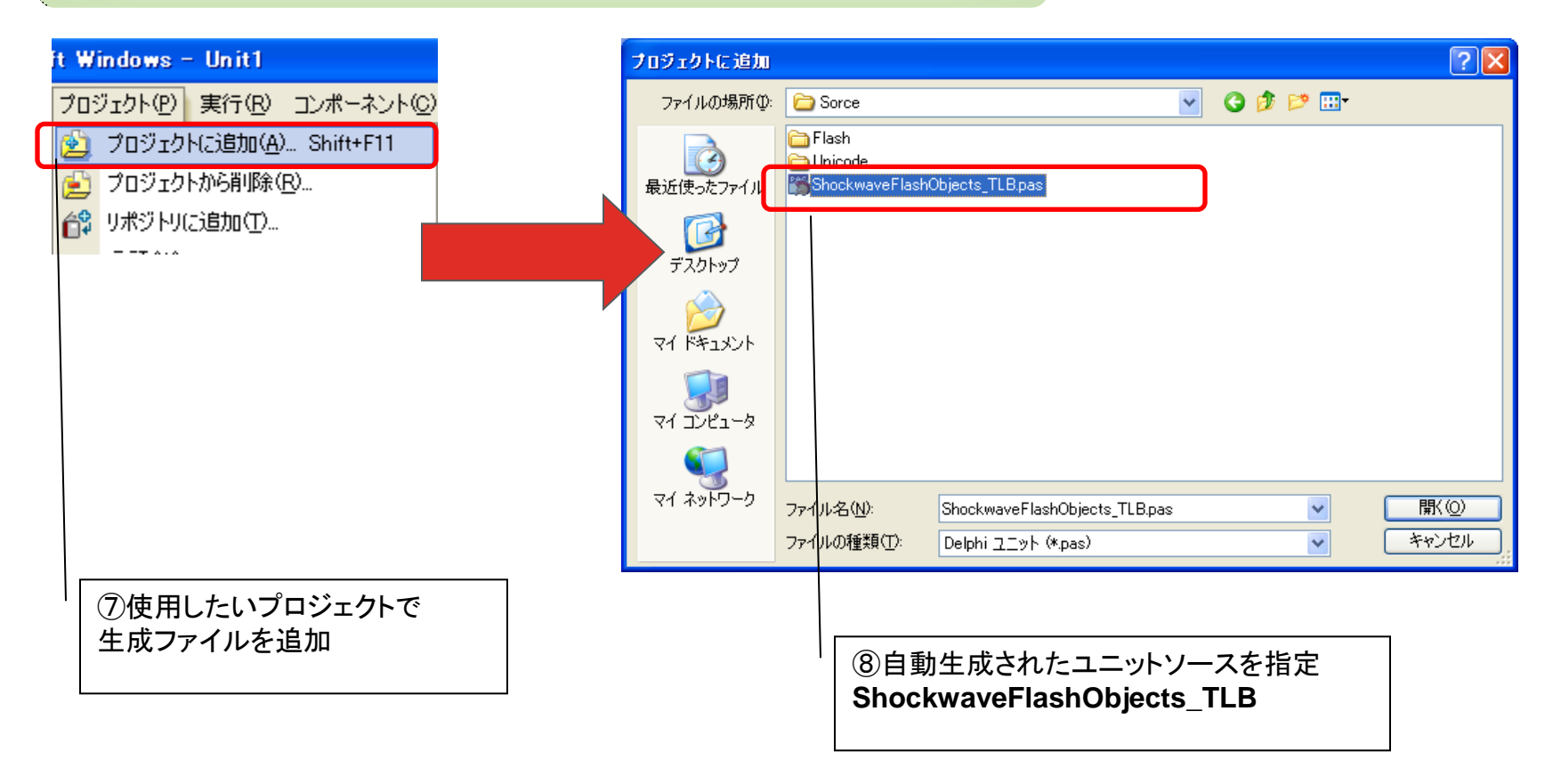

### ■Shockwave Flashをプロジェクトに組み込む

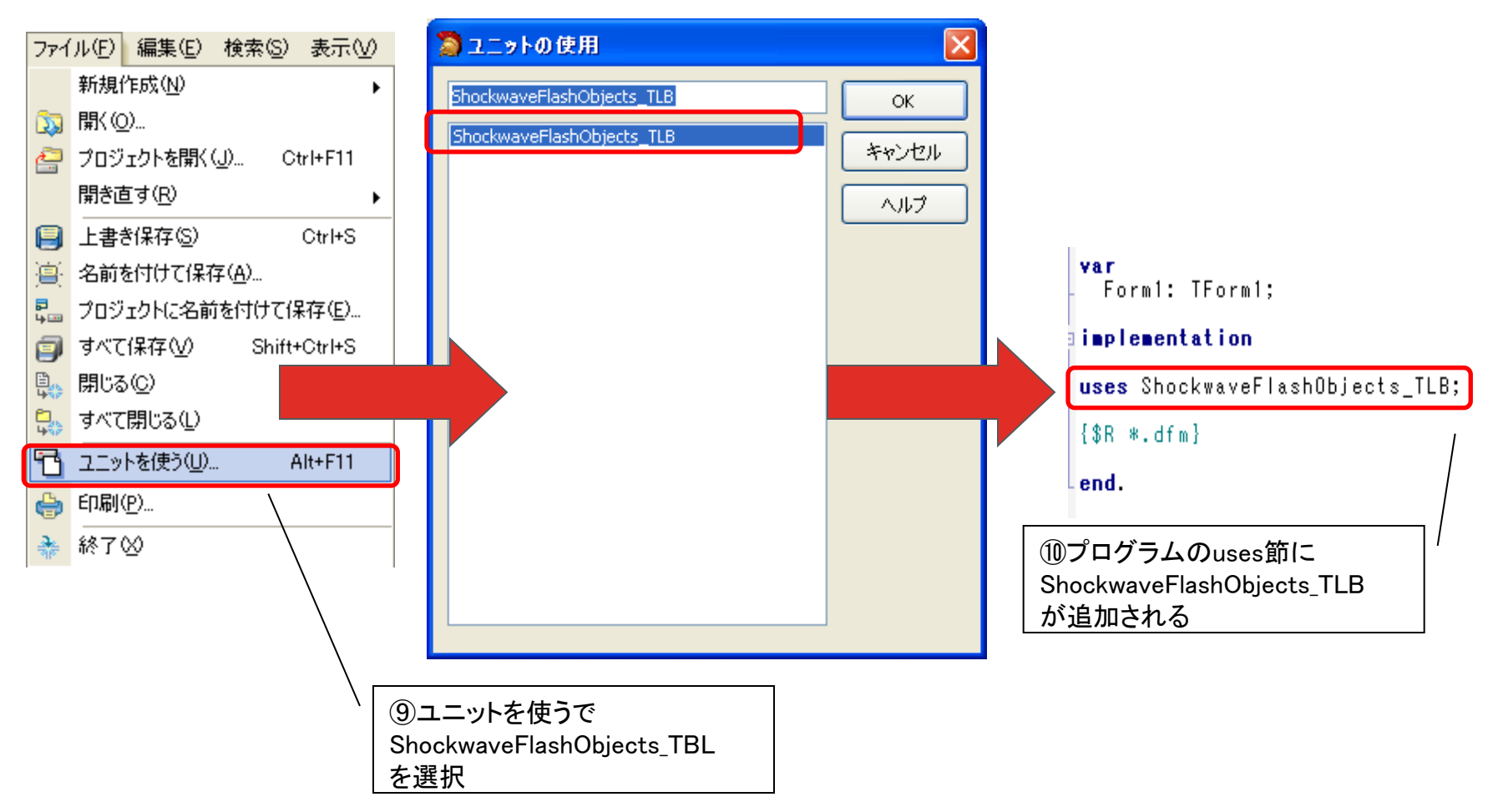

ミガロ. テクニカルセミナー

### ■ShockwaveFlashObjects\_TLBが提供する機能

### TShockwaveFlashクラス ・・・ 自動生成ユニットが提供

Movieプロパティ

再生するFlash Movieを指定するプロパティ

Playメソッド

Flash Movieを再生するメソッド

Stopメソッド

Flash Movieを停止するメソッド

■Flashプレイヤーの実装

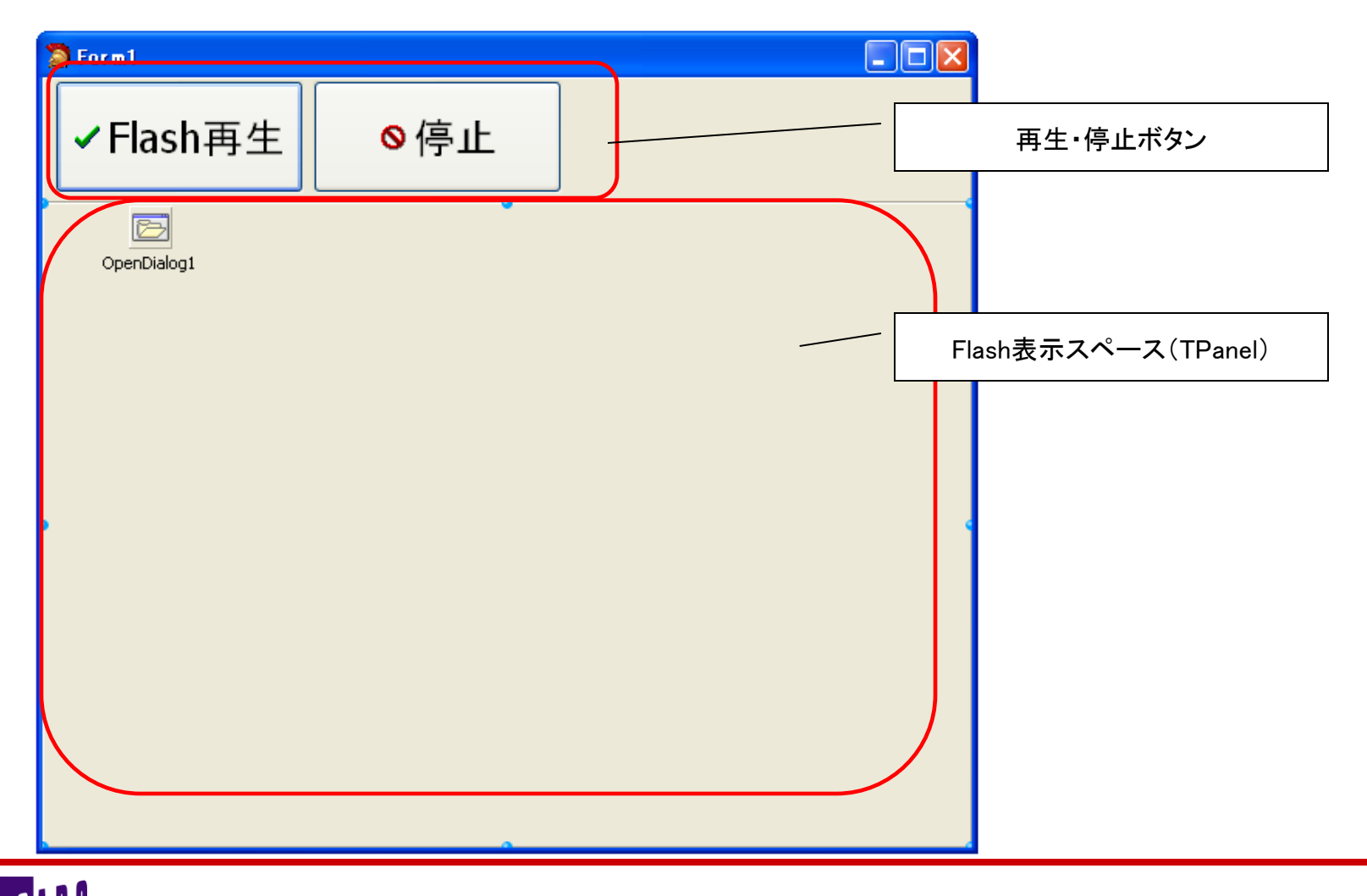

■Flashプレイヤーの実装

| 宣言部                                                                                                    | 終了処理(表示Flash破棄)                                                                                              |
|----------------------------------------------------------------------------------------------------|----------------------------------------------------------------------------------------------------|
| private<br>{ Private 宣言 }<br>//表示用Flash<br>fFlashplayer : TshockwaveFlash;                                                                                                    | procedure TForm1.FormDestroy(Sender: TObject);<br>begin<br>//表示用Flashplayerを破棄<br>fFlashplayer.Free;<br>end; |
| 初期処理(表示Flash生成)                                                                                                    |                                                                                                    |
| procedure TForm1.FormCreate(Sender: TObject);<br>begin<br>//Flashをクラスから生成<br>fFlashplaver := TFlash.Create(Self);<br>//最大化<br>fFlashplayer.Align := alClient;<br>//表示用FlashplayerのPanelの上に設定(親子関係)<br>fFlashplayer.Parent := pnlFlash;<br>end; | コンポーネントではないので、<br>生成してPanel上で表示する                                                                            |

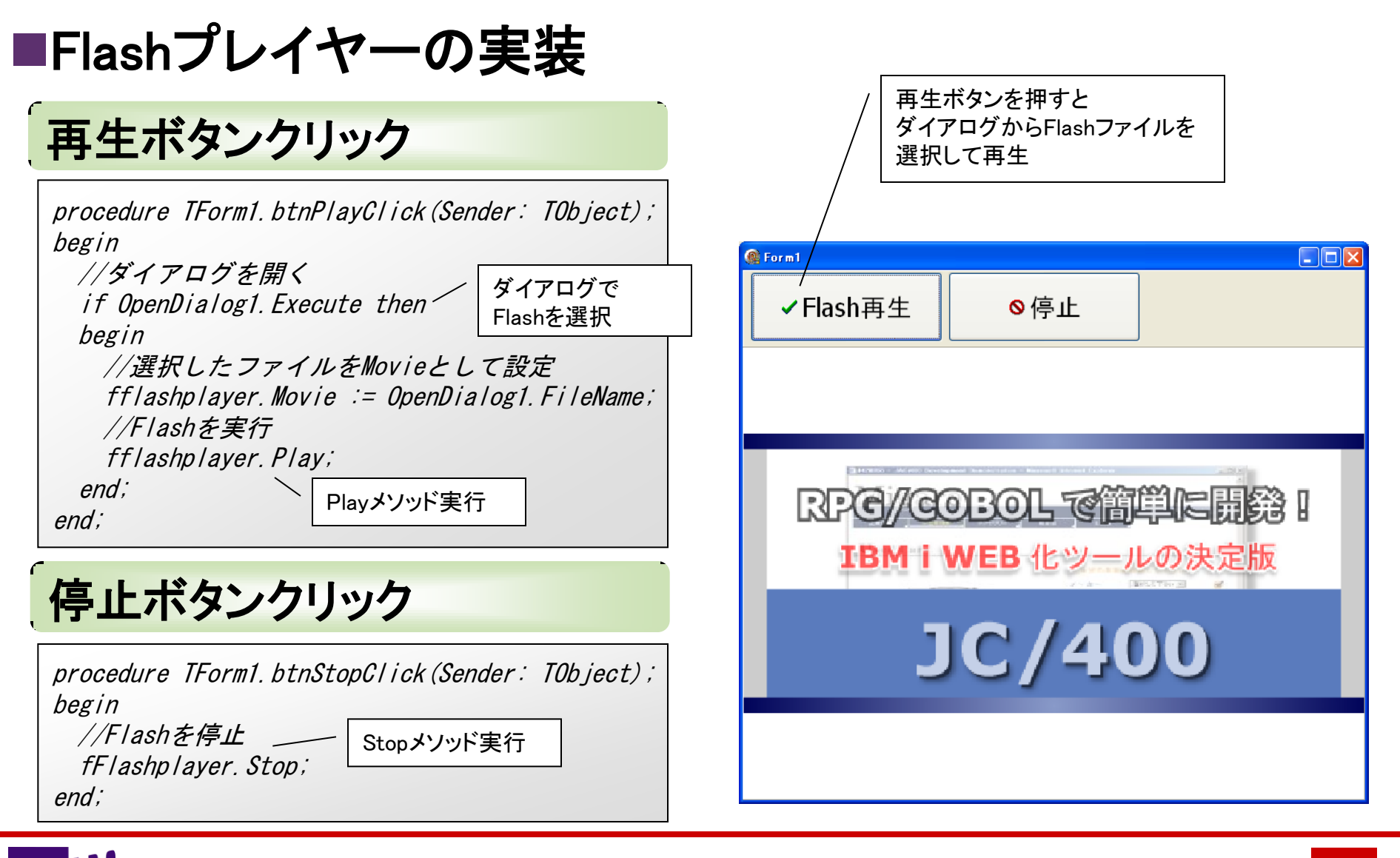

ミガロ. テクニカルセミナー

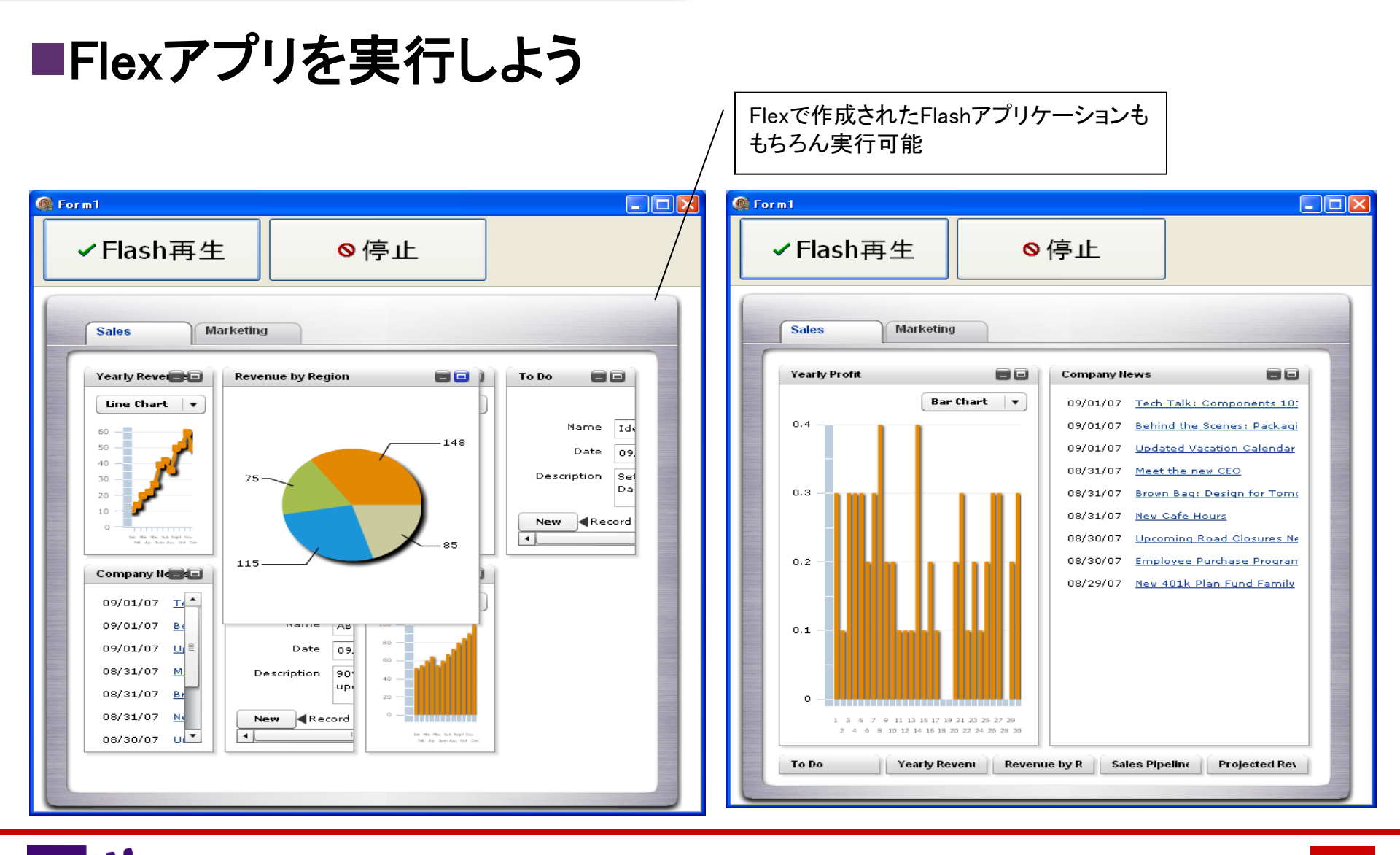

■ 100% IBM i Company 本文書の一部または全部の転載を禁止します。本文書の著作権は、著作者に帰属します。

■YouTubeを再生しよう

### YouTube再生ボタンクリック

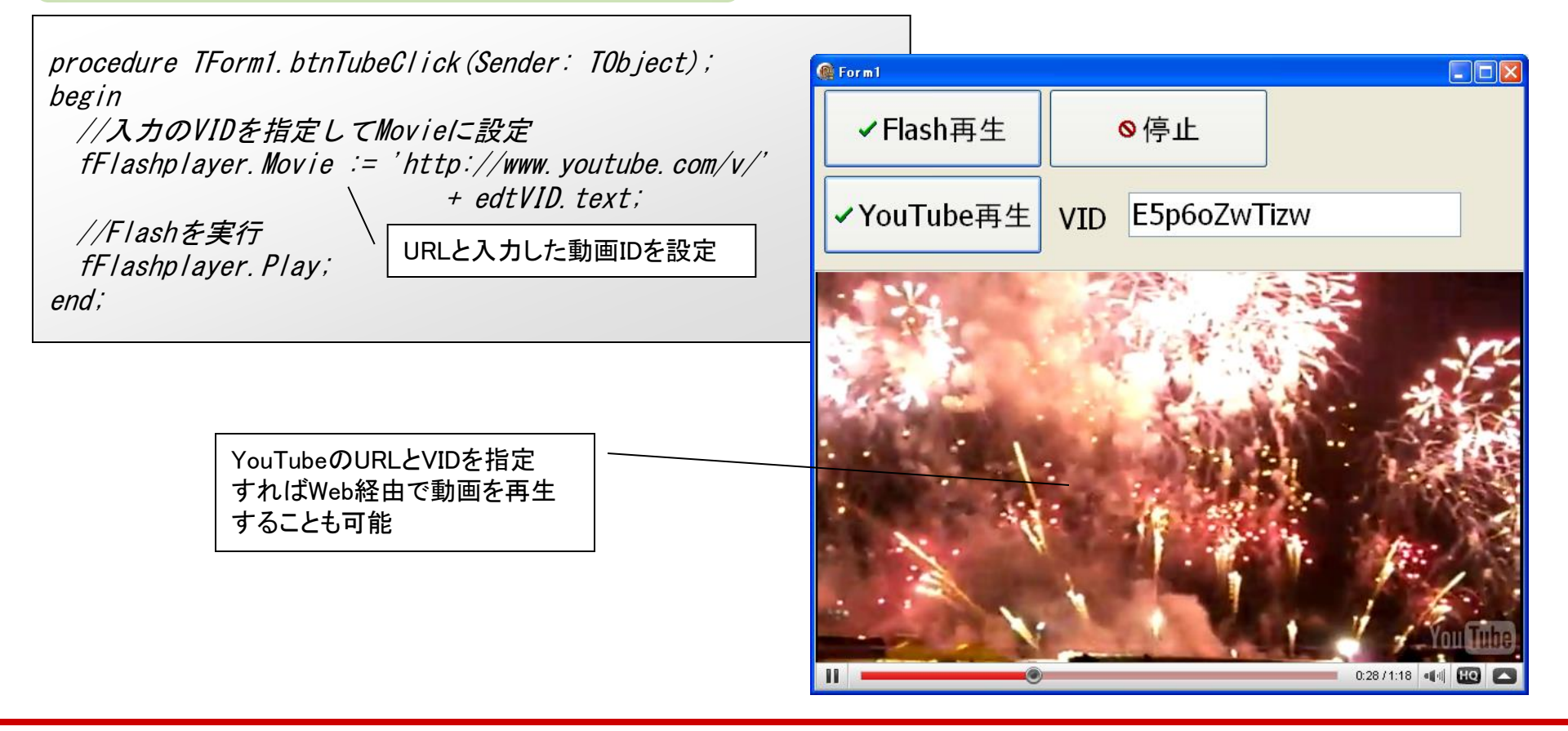

### ■TShockwaveFlashクラスの機能修正

補足資料

# Flashの構造上の問題で 「Stopメソッドを呼んでも必ずしも停止しない現象」 があります。これに修正するためにTShockwaveFlash クラスからTFlashというクラスを用意します。

//宣言部 type //Stop、Playメソッドの動作を補正するためのクラス TFlash = class(TshockwaveFlash) private FPlaying : Boolean; protected procedure WndProc(var vMsg: TMessage); override; public procedure Play; reintroduce; procedure Stop; reintroduce; property Playing: Boolean read FPlaying; end;

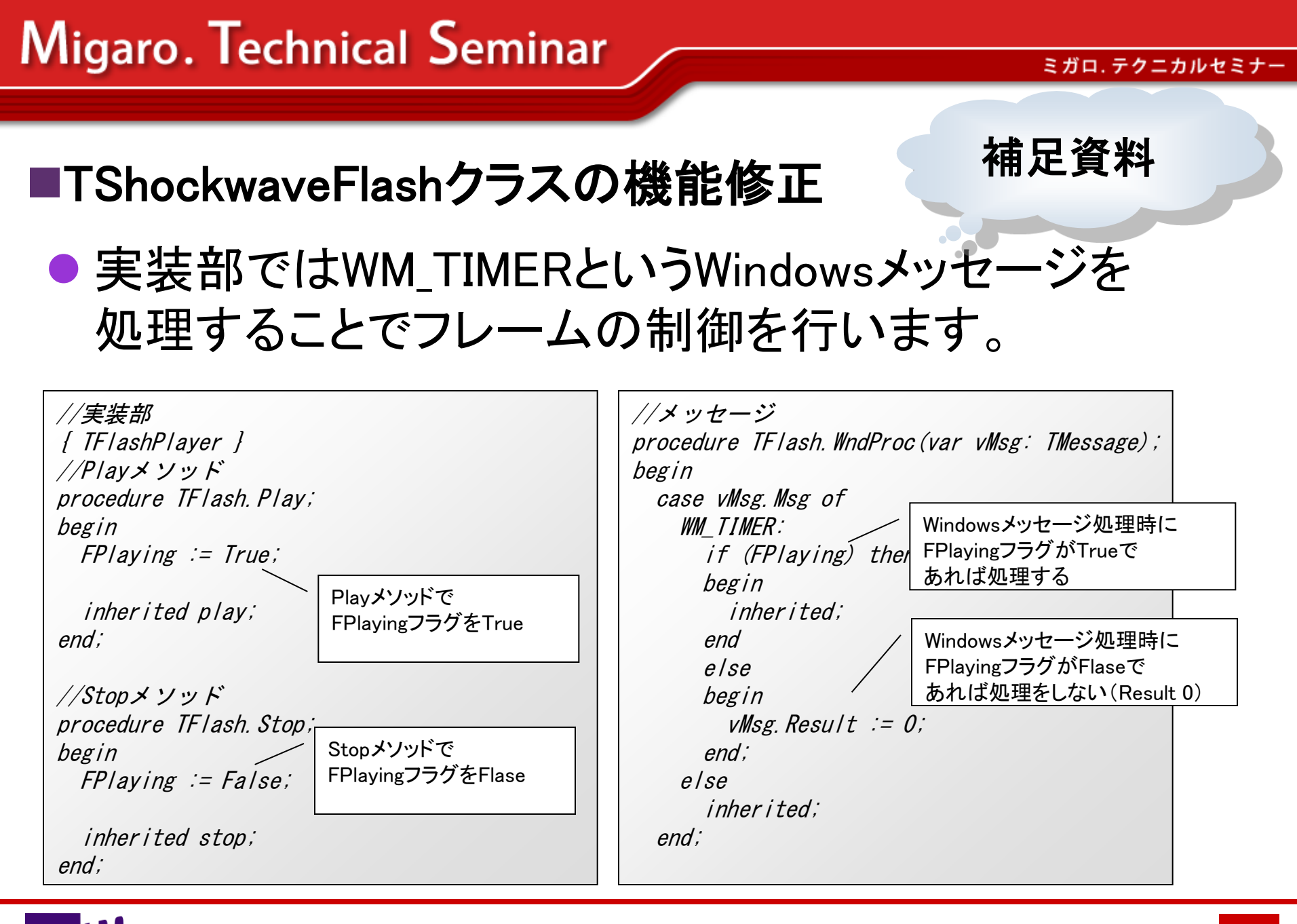

100% IBM i Company 本文書の一部または全部の転載を禁止します。本文書の著作権は、著作者に帰属します。

### ■Q3.AnsiStringとUnicodeStringの違いとは?

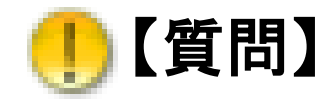

Delphi/400 V2009からUnicode標準となっていますが Unicodeになるとどのような違いがあるのでしょうか?

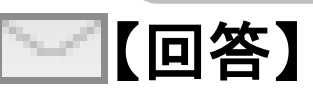

V2009以降はUnicodeStringを標準で扱うようになり、 使用できる文字の範囲も格段に広がりました。 しかしV2007まで使用してきたAnsiStringとは文字種類 だけでなく、バイトサイズなどいくつかの点が異なります。

### ■UnicodeStringのポイント

- ①AnsiStringとは UnicodeStringとは
- ② AnsiStringとUnicodeStringの互換性
- ③全角・半角、バイトサイズの概念

### AnsiStringとは Delphi/400 V2007まで標準で使用されていた 文字列型がAnsiStringになります。 例えばEditで入力する文字列やString型はディフォルト でAnsiStringとして動作しています。

### ~Delphi/400 V2007

var

teststr : String; //AnsiString

### 日本語OS環境ではいわゆるShift-JISで扱っている 文字コード範囲を使用できます。

### UnicodeStringとは Unicode(ユニコード)は国際化文字セットの名称で、世界中のほぼ全ての文字を含むテキストを管理し表現することが可能です。 Delphi/400 V2009ではこのUnicodeを標準として採用しており、例えばEditで入力する文字列やString型は

ディフォルトでUnicodeString(UTF-16LE)として動作して

### Delphi/400 V2009~

var

います。

teststr : String; //UnicodeString

 AnsiStringとUnicodeStringの違い
 AnsiStringとUnicodeStringでは、扱える文字の種類が 違います。例えばDelphi2007までのアプリケーションで 入力すると"?"になって扱えない文字があります。

### 例) "4㎡" (4リッポウメートル)と入力してみると・・・

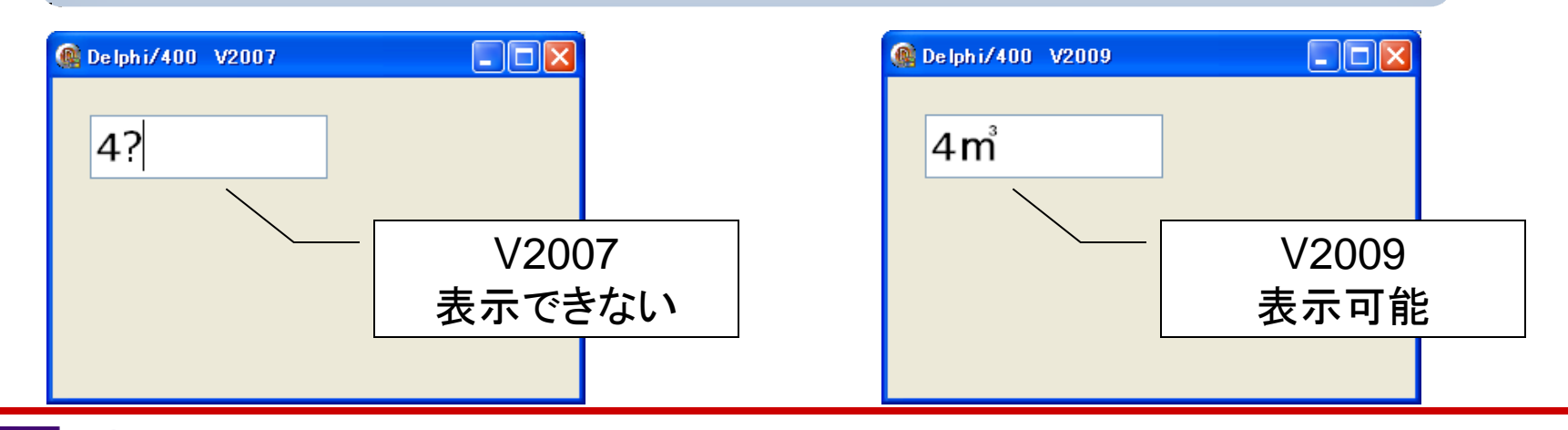

● IBM i (AS/400)上でのUnicode文字

IBM i (AS/400)上でもCCSID1399でUnicode相当の 文字を扱うことができます。

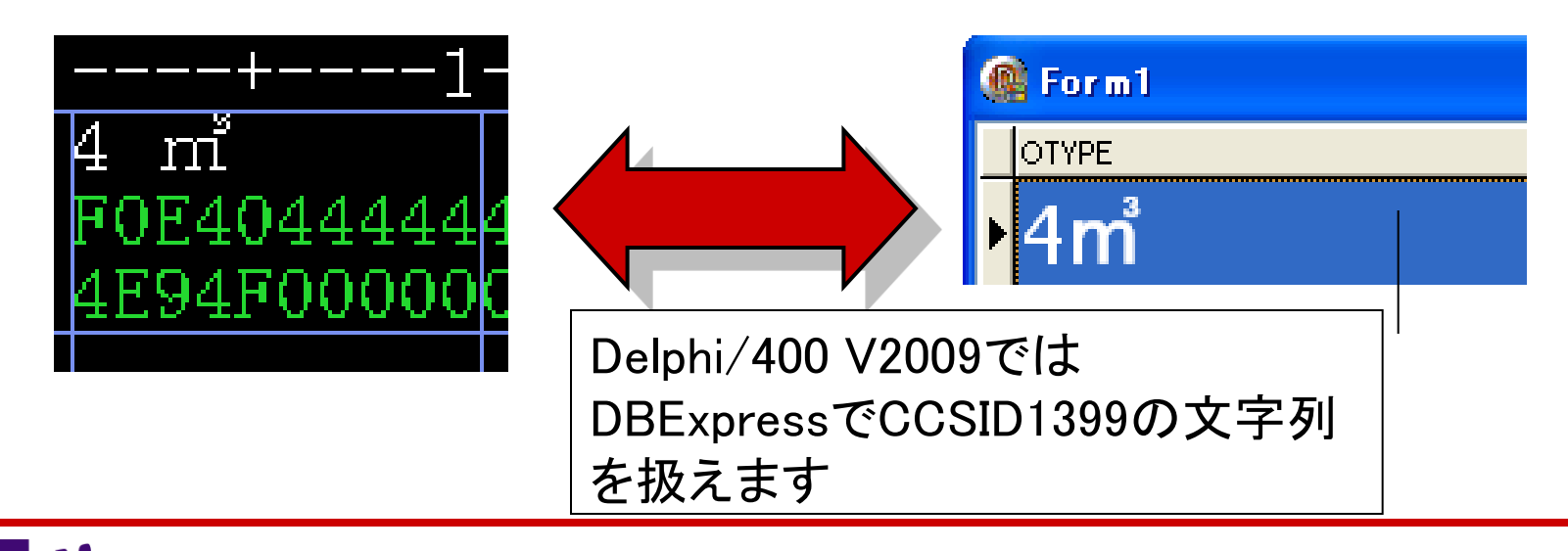

ミガロ. テクニカルセミナー

■①AnsiStringとは UnicodeStringとは

IBM i (AS/400)上でのUnicode文字

しかし従来のCCSID5035/5026では これらの文字を扱うことができません。

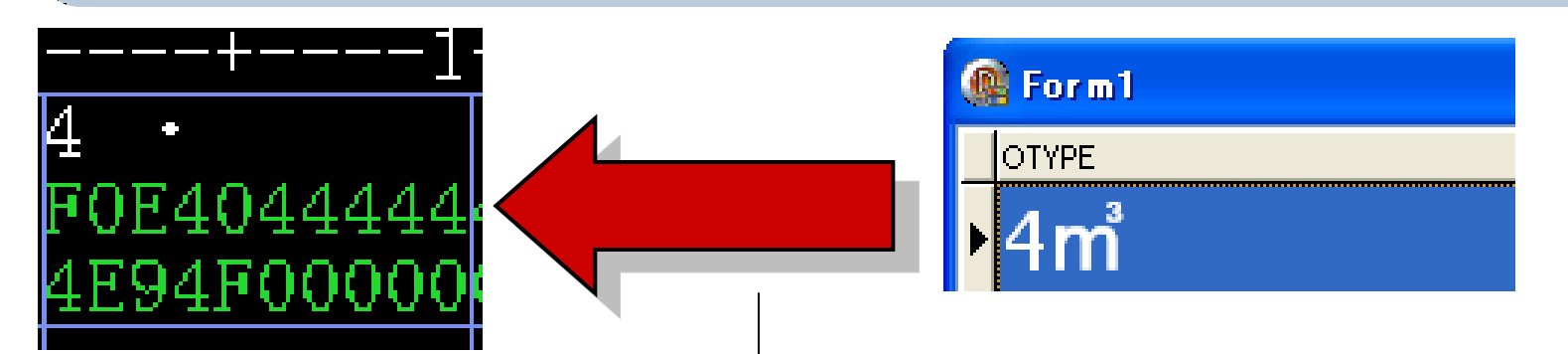

V2009で入力ができても IBM i で扱えないCCSIDの場合、 逆に入力規制が面倒になるので、旧バージョンとV2009を IBM i の環境によって選択することをお勧めします

AnsiString ⇔ UnicodeStringの代入
 AnsiStringとUnicodeStringは互いに代入することが
 可能です。

```
procedure TForm1. Button1Click (Sender: TObject);
var
Ansistr : AnsiString; //AnsiString
Unicodestr : UnicodeString; //UnicodeString
begin
Ansistr := Unicodestr; //UnicodeStringをAnsiStringに代入
Unicodestr := Ansistr; //AnsiStringをUnicodeStringに代入
end;
どちらから代入しても
コンパイル上は問題なし
```

## コンパイル時の警告 これらは代入時に暗黙の文字列変換が行われていますが、コンパイル時に警告が表示されます。

### AnsiStringをUnicodeStringに代入時

🛅 メッセージ

[DCC 警告] Unit2.pas(32): W1057 文字列の暗黙的なキャスト ('AnsiString' から 'string')

UnicodeStringをAnsiStringに代入時

🛅 メッセージ

[DCC 警告] Unit2.pas(33): W1058 データ損失の可能性がある文字列の暗黙的なキャスト ('string' から 'AnsiString')

### ● 変換時の文字列欠損

### UnicodeStringをAnsiStringに代入時の注意点

| procedure TForm1.Button1Click(Sender: TObject);<br>var                                                        |
|----------------------------------------------------------------------------------------------------|
| Ansistr : AnsiString; //AnsiString                                                                            |
| Ansistr := Edit1. Text; //UnicodeStringをAnsiStringに代入<br>Edit1 Text := Ansistr: //AnsiStringをUnicodeStringに代入 |
| end;                                                                                                    |

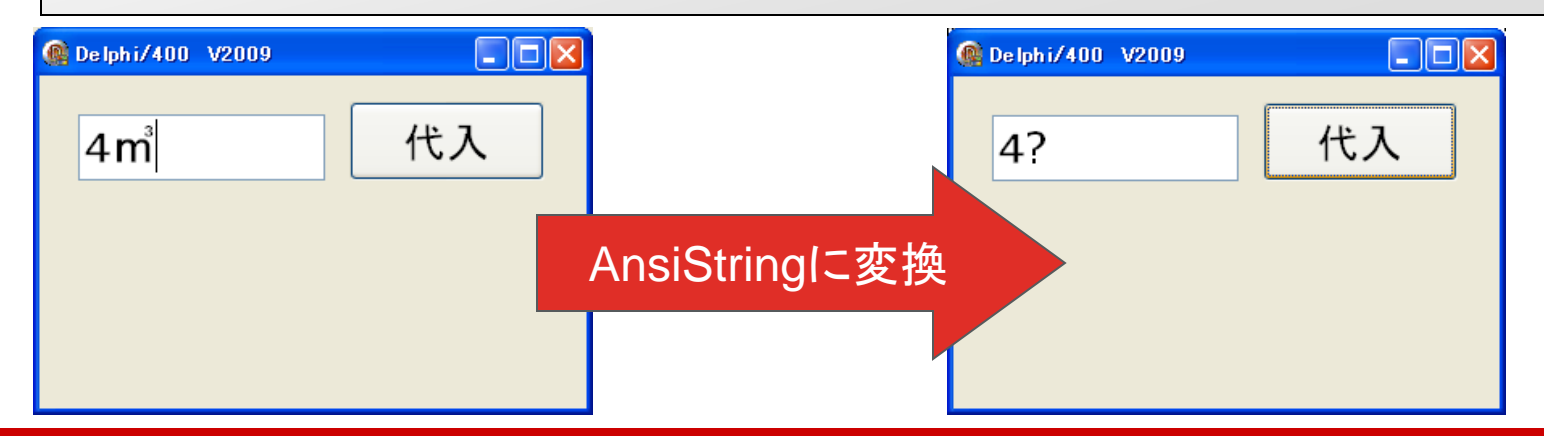

# 変換時の文字列欠損 UnicodeStringをAnsiStringに代入時の注意点 AnsiStringに存在しないUnicodeStringの文字列を代入すると 文字列が欠損してしまう。

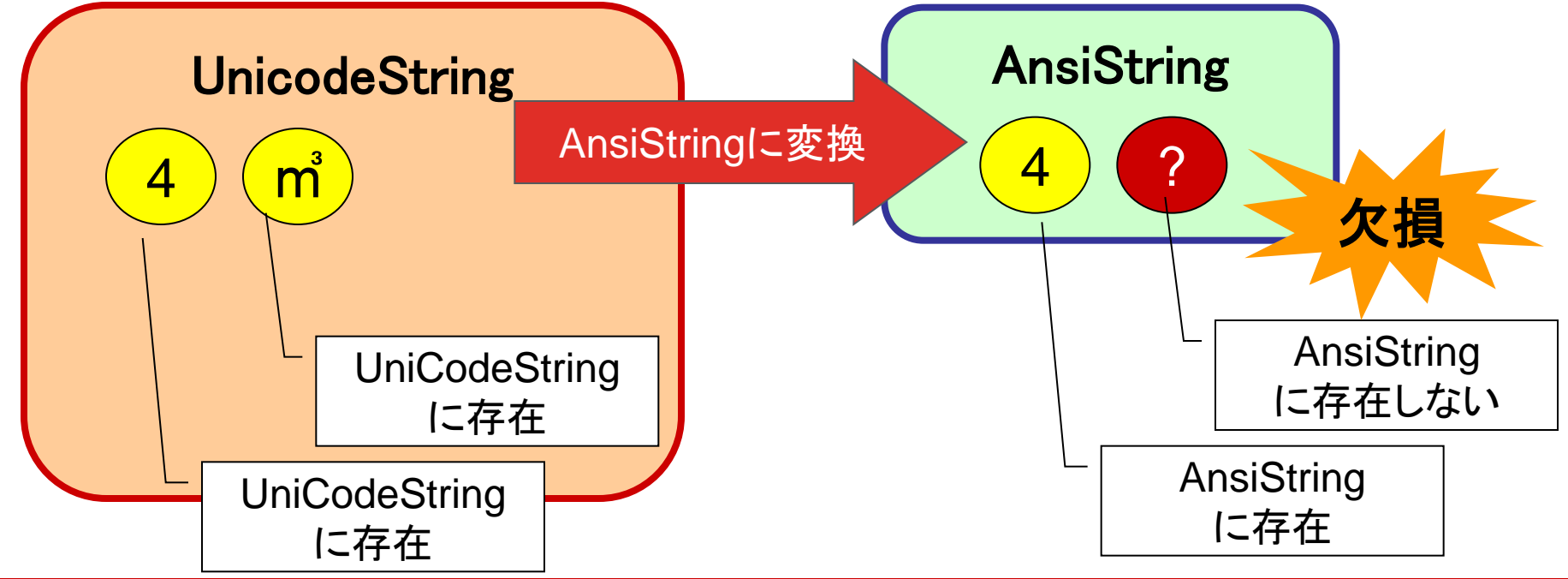

100% IBM i Company 本文書の一部または全部の転載を禁止します。本文書の著作権は、著作者に帰属します。

■③全角・半角、バイトサイズの概念

 Shift-JISベースのAnsiのプログラムでは 「全角2バイト文字、半角1バイト文字」という 固定観念があります。しかしUnicodeのプログラムでは、 マルチバイト文字として扱われますので 全角、半角といった概念がありません。

「全角2バイト文字、半角1バイト文字」ルール前提で 作成されたプログラムロジックはバイト計算の違い などによってこれまでと異なる動作になってしまうので注意!

例)シフト文字考慮のために全角・半角をバイト関係の関数で 判断する場合など

100% IBM i Company 本文書の一部または全部の転載を禁止します。本文書の著作権は、著作者に帰属します。

■③全角・半角、バイトサイズの概念

### 実際にプログラム内の桁数やバイト数を見てみる。

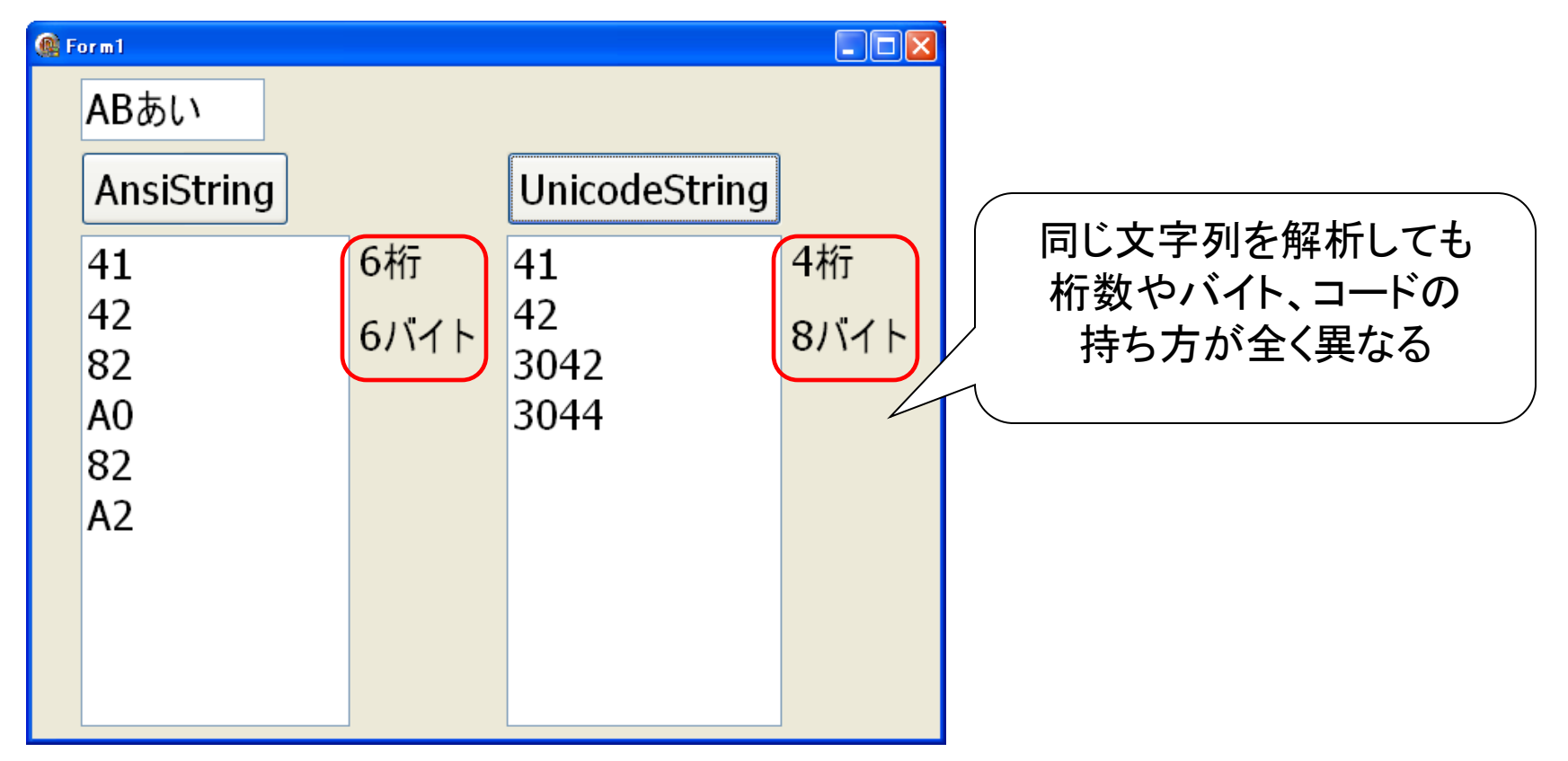

### ■③全角・半角、バイトサイズの概念

### 実際にプログラム内の桁数やバイト数を見てみる。

### AnsiString

| 文字   | А  | В  | あ  |    | l  | , ۱ |
|------|----|----|----|----|----|-----|
| バイト  | 1  | 2  | 3  | 4  | 5  | 6   |
| バイナリ | 41 | 42 | 82 | A0 | 82 | A2  |

### UnicodeString

| 文字   | A  |    | В  |    | あ  |    | い  |    |
|------|----|----|----|----|----|----|----|----|
| バイト  | 1  | 2  | 3  | 4  | 5  | 6  | 7  | 8  |
| バイナリ | 00 | 41 | 00 | 42 | 82 | A0 | 82 | A2 |

これまでのAnsiプログラムのように全角や半角をバイト数などで 判断することはできません。

### ■③全角・半角、バイトサイズの概念

では全角・半角をどのように判断すれば良いのか?

Unicodeコンソーシアムで策定されている EastAsianWidth属性を利用することができます。

### EastAsianWidth

Unicodeにおける東アジア圏における各文字の全角/半角の定義に関しては、 Unicodeコンソーシアムの『EastAsianWidth.txt』という変換表に定義されて います。 http://unicode.org/Public/UNIDATA/EastAsianWidth.txt

■③全角・半角、バイトサイズの概念

EastAsianWidthを利用するために便利な情報

公開されている提供ソース
 (エンバカデロ・テクノロジーズ提供ではありません)

【MECSUtilsユニット】 http://cc.embarcadero.com/item/26061 【リファレンス】 http://homepage1.nifty.com/ht\_deko/tech021.html

MIG

■③全角・半角、バイトサイズの概念

### MECSUtilsユニットを使ってみる(MecsIsFullWidth関数)

| procedure TForm1.btnExecClick(Sender: TObject);<br>var                             | ● Form1 - □<br>Unicode判断 判定 | ×             |
|------------------------------------------------------------------------------------|-----------------------------|---------------|
| UnicodeStr: UnicodeString; //UnicodeString<br>fnt: TEantCharget:                   | 1文字目:半角<br>2文字日:半角          |               |
| i: Integer; // 仮用ノテノト                                                              | 3文字目:半角                     |               |
| begin                                                                              | 4文字目:半角<br>5文字日·半角          |               |
| UnicodeStr := Edit1. Text; //Edit1のテキスト<br>fnt := Fdit1 Font CharSet: //Edit1のフォント | 6文字目:半角                     |               |
| //ログのクリア                                                                           | 7文字目:半角<br>8文字目:全角          |               |
| ListBox1. Items. Clear;<br>//Edi+1のニキスト た1ロー ドギつ*11#E                              | 9文字目:全角                     |               |
| for i:=1 to MecsLength(UnicodeStr) do                                              |                             |               |
| //文字列をインデックス、使用フォントでMecs1sFullWidth                                                | を判断                         |               |
| f MecsIsFullWidth(UnicodeStr, i, IsFarEastCharSet(fn)<br> /全角判断ログ                  | t)) then                    |               |
| ListBox1. Items. Add(IntToStr(i) + '文字目:全角')                                       | MagalaEul/Width hustell     | 月月米6          |
| e/se                                                                               | で判断可能                       | <i>关  致</i> ( |
| // 十周刊町ロク<br>ListBox1. Items. Add(IntToStr(i) + '文字目:半角');                         | ※MECSUtilsはミガロ.開発と          | /-ス           |
| end;                                                                               | ではありませんのでDLしてく              | (ださい。         |

### ■Delphi2009~のUnicodeについて参考情報(開発元)

- Delphi UnicodeワールドパートI: Unicodeとは? なぜ必要なのか? そして、Delphiでどのような作業を行うのか? http://dn.codegear.com/jp/article/38695
- Delphi UnicodeワールドパートII: RTLの新機能と、Unicodeをサポートするクラス

http://dn.codegear.com/jp/article/38698

 Delphi UnicodeワールドパートIII: コードをUnicode対応にする http://dn.codegear.com/jp/article/38699

■Q4.複数アプリ間でパラメータを受け渡すには?

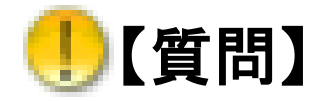

起動中のアプリケーション間でパラメータを受け渡して 処理を行うことはできますか?

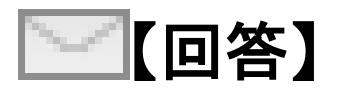

アプリケーション間で通信を行う手法は色々ありますが、 WM\_COPYDATAというWindowsMessageを利用 すると簡単に値の受渡しが行えます。

### ■WindowsMessageを利用したアプリケーション間の通信

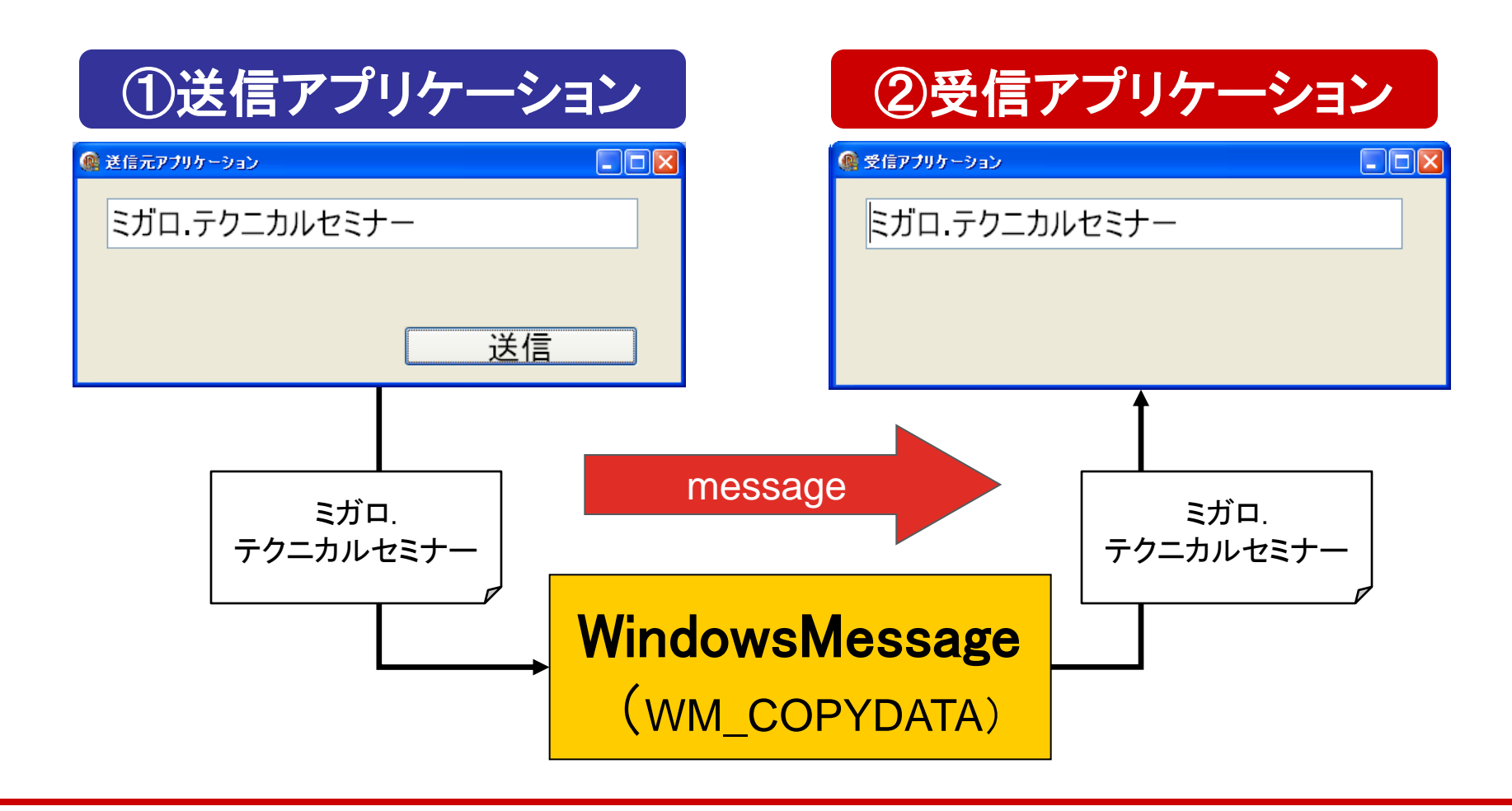

### ■パラメータ(メッセージ)送信プログラムの作成

●【①送信アプリケーション】

①-1. WM\_COPYDATA を利用してメッセージを送信する場合、
 送信先のWindowHandleを取得する

①-2. 次に送信する情報をTCopyDataStruct 構造体に設定する

TCopyDataStruct

dwData 任意の32ビット値cdData 送受信するデータのサイズ(バイト数)lpData 送受信するデータのポインタ

①-3. WM\_COPYDATAをメッセージ送信する

| 🎯 送信元アプリケーション 💶 🗖 🔀 |
|---------------------|
|                     |
|                     |
|                     |

100% IBM i Company 本文書の一部または全部の転載を禁止します。本文書の著作権は、著作者に帰属します。

### ■パラメータ(メッセージ)送信プログラムの実装

| procedure TForm1.Button1Click(Sender: TObjec<br>var<br>hWindow : HWND;<br>CDS : TCopyDataStruct;<br>SendStr : String;<br>begin<br>//送信先ウィンドウハンドルの取得             | ct);                                                                                                | Delphi2007以前と<br>2009以降で扱いが<br>変わるもの<br>[V2009~]<br>String:UnicodeString<br>Char:WideChar         |
|----------------------------------------------------------------------------------------------------|----------------------------------------------------------------------------------------------------|---------------------------------------------------------------------------------------------------|
| hWindow := FindWindow('TForm2', nil);<br>if (hWindow < 1) then<br>begin                                                                                         | ①-1.送信先のWindowHandleを取得する<br>(ここではTForm2)                                                           | Pchar:PWideChar<br>SendMessage:<br>SendMessageW                                                   |
| exit;<br>end;<br>//画面入力値(ここではEdit1の文字列)<br>SendStr := Edit1. Text + #0;<br>//任意の値<br>CDS. dwData:=999;<br>//バイトサイズ                                              | 送信する情報をCopyDataStruct 構造体に設定<br>サイズはWideCharの場合Lengthのみで<br>ないように注意<br>はByteLengthで取得する(Delphi2009) | [~V2007]<br>String:AnsiString<br>Char:AnsiChar<br>Pchar:PAnsiChar<br>SendMessage:<br>SendMessageA |
| CDS. cbData:=Length (SendStr) * sizeof (Char,<br>//送信文字列<br>CDS. IpData:=PChar (SendStr);<br>//メッセージ送信<br>SendMessage (hWindow, WM_COPYDATA, Self. Hand<br>end, | );<br>(1-3. WM_COPYDA<br>( <i>Ie, LPARAM(Addr (CDS))</i> );                                         | TAをメッセージ送信する                                                                                      |

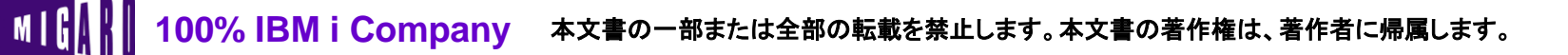

| Migaro. Technical Seminar                                                                                  | ミガロ. テクニカルセミナ                        |
|----------------------------------------------------------------------------------------------------|--------------------------------------|
|                                                                                                    |                                      |
| ■パラメータ(メッセージ)の受                                                                                            | <b>受信プログラムの実装</b>                    |
| ●【②受信アプリケーション】                                                                                             | 🧟 受信アプリケーション 💶 🗖 🔀                   |
| ②-1.WM_COPYDATAをメッセ・<br>を取得する                                                                              | ージからメッセージ                            |
| private<br>{ Private 宣言 }<br>procedure WMCopyMessage(var WMCopyData: TWMCopyData);<br>message WM_COPYDATA; |                                      |
|                                                                                                    | ②-1.WM_COPYDATA を受け取るためのメッセージハンドラを作成 |
| procedure TForm2.WMCopyMessage(var WMCopyData: TWMCopyData);<br>var<br>ReceiveStr: String;<br>begin        |                                      |
| //受け取ったパラメータ(メッセージ)を処理<br>ReceiveStr:=PChar(WMCopyData.CopyDataStruct.lp<br>Edit1.Text:=ReceiveStr;<br>end | DData);<br>②-1.パラメータ(メッセージ)を受け取って処理  |
|                                                                                                    |                                      |

### ■アプリケーション間の送受信を応用する

同様にアプリケーション間でメッセージによって
 同期をとった連携動作も可能

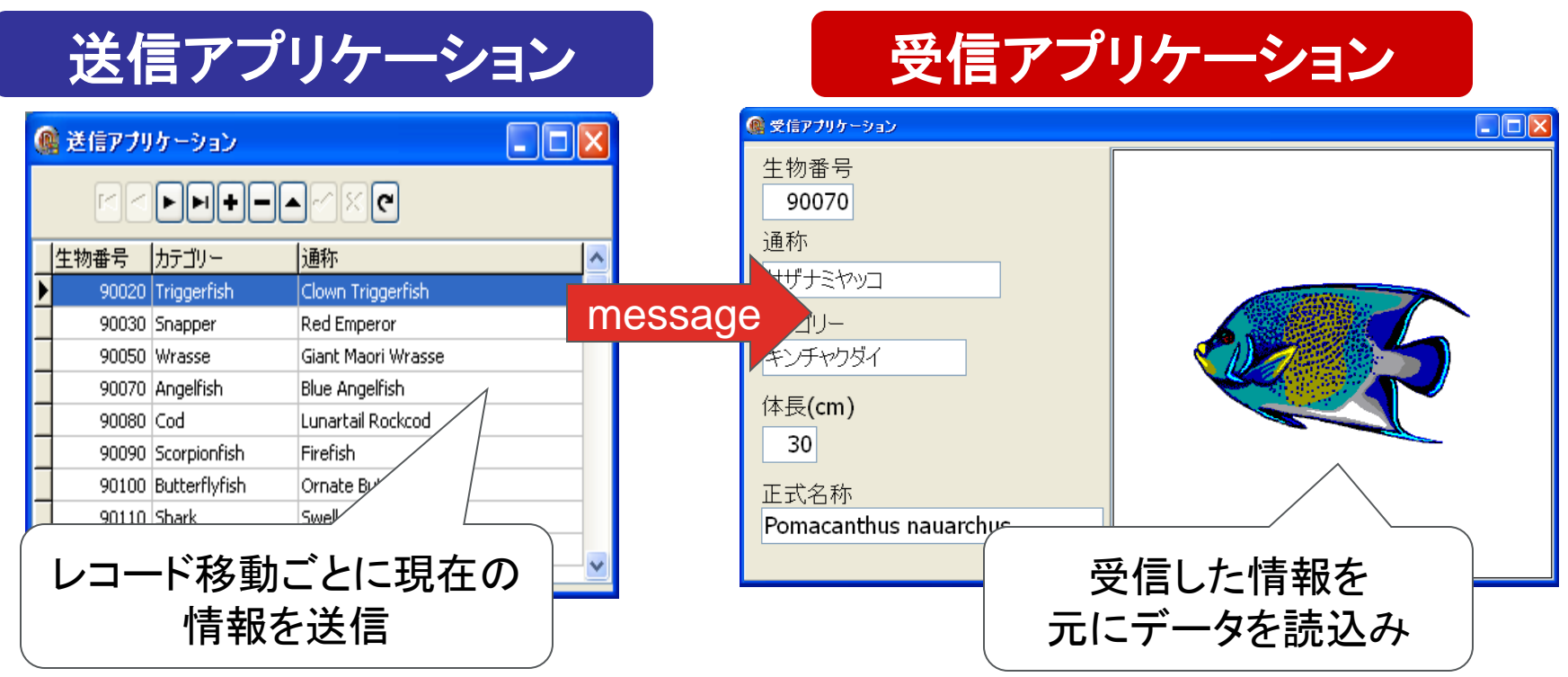

ミガロ. テクニカルセミナー

### ご静聴ありがとうございました